https://cloudblue.com

Documentation 💌 Modules 💌 Tier Config 💌

# **Tier Config Interface**

×

This article has been generated from the online version of the documentation and might be out of date. Please, make sure to always refer to the online version of the documentation for the up-to-date information.

Auto-generated at July 3, 2025

The following describes provided user interface and provides available operations within the Tier Config module on the CloudBlue Connect platform.

## **Tier Config Details**

×

Click on your <u>tier configuration ID</u> from the **Directory** tab to access the **Tier Config Details** screen.

|                                                                                                    |                                                                                                    |                                                                                                    |                                                     |                                                                                                    |                | Vendor • Robert Balboa                       |
|----------------------------------------------------------------------------------------------------|----------------------------------------------------------------------------------------------------|----------------------------------------------------------------------------------------------------|-----------------------------------------------------|----------------------------------------------------------------------------------------------------|----------------|----------------------------------------------|
| ← Tier Config Details ◎                                                                                                    |                                                                                                    |                                                                                                    |                                                     |                                                                                                    |                |                                              |
| Status Config Processing TC-596-055-181                                                                                                    | Request In Progress<br>TCR-596-055-181-001<br>Setup                                                                                                    | Tier         Prod           Tier 1         1           TA-0000-2019-7285         Image: Content of the second second                                                                                                    | uct<br>Tutorial Product<br>PRD-404-832-779          | Marketplace<br>Tutorial Marketp<br>MP-38661                                                                                                    | lace           |                                              |
| CONTROL PANEL PARAMETERS                                                                                                    | DETAILS TIERS REQU                                                                                                    | JESTS SUBSCRIPTIONS                                                                                                    |                                                     |                                                                                                    |                |                                              |
| Please wait while your request is bei                                                                                                    | ing fulfilled.                                                                                                    |                                                                                                    |                                                     |                                                                                                    |                |                                              |
|                                                                                                    |                                                                                                    |                                                                                                    |                                                     |                                                                                                    |                |                                              |
|                                                                                                    |                                                                                                    |                                                                                                    |                                                     |                                                                                                    |                |                                              |
|                                                                                                    |                                                                                                    |                                                                                                    |                                                     |                                                                                                    |                |                                              |
|                                                                                                    |                                                                                                    |                                                                                                    |                                                     |                                                                                                    |                |                                              |
|                                                                                                    |                                                                                                    |                                                                                                    |                                                     |                                                                                                    |                |                                              |
|                                                                                                    | © 2021 — Ingram Mie                                                                                                    | icro Inc. All Rights Reserved. — <u>Privac</u>                                                                                                    | (   <u>Terms of Service</u> - Ve                    | rsion 22.0.1655-g0fd38d7                                                                                                    |                |                                              |
|                                                                                                    |                                                                                                    |                                                                                                    |                                                     |                                                                                                    |                |                                              |
|                                                                                                    |                                                                                                    |                                                                                                    |                                                     |                                                                                                    |                |                                              |
| Discustoria III Tier Cor                                                                                                    | nfig 🗸                                                                                                    |                                                                                                    |                                                     | HELP                                                                                                    | CP             | Front Street Inc.                            |
| CloudBlue.                                                                                                    | nfig 🗸                                                                                                    |                                                                                                    |                                                     | HELP                                                                                                    | CP             | Front Street Inc.<br>Vendor - Robert Balboa  |
| CloudBlue Ell Tier Con<br>← Tier Config Details @                                                                                                    | nfig 💙                                                                                                    | Product                                                                                                    | Marketolaci                                         | Help                                                                                                    | CP             | Front Street Inc.<br>Vendor • Robert Balboa  |
| CloudBlue Ell Tier Cor<br>← Tier Config Details @<br>Status Config Requ<br>• Active TC-301-208-404 -                                                                                                    | nfig ↓<br>uest In Progress Tier<br>Tier 2<br>IA-7173-49                                                                                                    | Product<br><u>1000 Tutorial Prod</u><br><u>1000 Tutorial Prod</u>                                                                                                    | Marketplace                                         | HELP  a Help  a Help  b Help  b Help  b Help  b Help  b Help  b Help b Help b Hel | ď              | Front Street Inc.<br>Vendor - Robert Balboa  |
| CloudBlue.<br>CloudBlue.<br>CloudBlue.<br>CloudBlue.<br>Tier Config Details @<br>Status Config Requ<br>Active TC-301-208-404 -<br>CONTROL PARAMETERS                                                                                                    | nfig V<br>uest In Progress Tier<br>Tier 2<br><u>TA-7173-49</u><br>DETAILS TIERS REQU                                                                                                    | Product<br><u>1100rial Prod</u><br><u>1100rial Prod</u><br><u>1000rial Prod</u><br><u>1000rial Prod</u> | Marketplace<br>Loci MP-38<br>22 MP-38               | HELP e al Marketplace 661                                                                                                    | ď              | Front Street Inc.<br>Vendor - Robert Balboa  |
| CloudBlue<br>CloudBlue<br>CloudBlue<br>Tier Config Details<br>Status Config Requ<br>Active TC-301-208-404 –<br>CONTROL PANEL PARAMETERS                                                                                                    | nfig V<br>uest In Progress Tier<br>Tier 2<br><u>TA-7173-49</u><br>DETAILS TIERS REQU                                                                                                    | Product<br><u>105-0219</u> Tutorial Prod<br>PRD-640-516-3<br>JESTS SUBSCRIPTIONS                                                                                                    | Marketplace                                         | HELP  e lal Marketplace 661                                                                                                    | C9             | Front Street Inc.<br>Vendor - Robert Balboa  |
| CloudBlue Ell Tier Cor<br>Tier Config Details •<br>Status Config Requ<br>• Active TC-301-208-404 -<br>CONTROL PANEL PARAMETERS<br>Sample Template For                                                                                                    | nfig V<br>uest In Progress Tier<br>Tier 2<br><u>TA-7173-49</u><br>DETAILS TIERS REQU                                                                                                    | Product<br><u>Intorial Prod</u><br><u>Intorial Prod</u><br><u>PRD-640-516-3</u><br>JESTS SUBSCRIPTIONS<br>figuration                                                                                                    | Marketplace<br>UCI MP-38<br>32 MP-38                | HELP  a Half Marketplace                                                                                                    | ď              | Front Street Inc.<br>Vendor - Robert Balboa  |
| CloudBlue.<br>CloudBlue.<br>CloudBlue.<br>CloudBlue.<br>CloudBlue.<br>Tier Config Details •<br>Status Config Requ<br>• Active TC-301-208-404 -<br>CONTROL PANEL PARAMETERS<br>CONTROL PANEL PARAMETERS<br>Sample Template For<br>This template is used to share detail                                                                                                    | nfig V<br>uest In Progress Tier<br>Tier 2<br>TA-7173-49<br>DETAILS TIERS REQU<br>r Tutorial Tier Cont<br>Is of the successful setup confi                                                         | Product<br><u>186-0219</u> Tutorial Prod<br>PRO-640-516-3<br>JESTS SUBSCRIPTIONS<br>figuration<br>figuration of reseller of 2nd level.                                                                                                    | Marketplace                                         | HELP                                                                                                    | C.             | Front Street Inc.<br>Vendor - Robert Balboa  |
| CloudBlue.                                                                                                    | nfig V<br>uest In Progress Tier<br>Tier 2<br><u>TA-7172-49</u><br>DETAILS TIERS REQU<br>r Tutorial Tier Con<br>Is of the successful setup conf<br>ax and allows to use Parameter                  | Product<br><u>Intorial Prod</u><br><u>Intorial Prod</u><br><u>I</u>                                                                                                    | Marketplace<br>uct MP-38<br>32 MP-38<br>pe Tier 2'. | e<br>ealal Marketplace<br>661                                                                                                    | C)             | Front Street Inc.<br>Vendor - Robert Baliboa |
| CloudBlue<br>Tier Config Details •<br>Status Config Requ<br>• Active TC-301-208-404 -<br>CONTROL PANEL PARAMETERS<br>Sample Template For<br>This template is used to share detail<br>This template uses <u>Markdown</u> synta<br>You can also embed pictures like the                                                                                                    | nfig V uest In Progress Tier Tier 2 IA-7173-49 DETAILS TIERS REQU TTUtorial Tier Cont is of the successful setup confi ax and allows to use Parameter e one below:                                | Product<br>186-0210 Tutorial Prod<br>PRD-640-516-3<br>JESTS SUBSCRIPTIONS<br>figuration of reseller of 2nd level.<br>s of the product which have sco                                                                                                    | Marketplace<br>uct Tutor<br>22 MP-38<br>MP-38       | e e ial Marketplace 6601                                                                                                    | C)             | Front Street Inc.<br>Vendor - Robert Balboa  |
| CloudBlue.                                                                                                    | nfig V<br>uest In Progress Tier<br>Tier 2<br>TA-7172-49<br>DETAILS TIERS REQU<br>IN TUTOTIAL TIERS REQU<br>IS of the successful setup confi<br>ax and allows to use Parameter<br>e one below:     | Product<br><u>Intorial Prod</u><br><u>Intorial Prod</u><br><u>I</u>                                                                                                    | Marketplace<br>uct MP-38<br>32 MP-38<br>pe Tier 2'. | e e ial Marketplace 661                                                                                                    | C <sup>9</sup> | Front Street Inc.<br>Vendor - Robert Balboa  |
| CloudBlue.                                                                                                    | nfig V<br>uest In Progress Tier<br>Tier 2<br><u>TA-7173-40</u><br>DETAILS TIERS REQU<br>TUTOTIAL TIERS REQU<br>Is of the successful setup confi<br>ax and allows to use Parameter<br>e one below: | Product<br><u>Tutorial Prod</u><br><u>PRD-640-516-3</u><br>JESTS SUBSCRIPTIONS<br>figuration<br>figuration of reseller of 2nd level.<br>s of the product which have sco                                                                                                    | Marketplace<br>UCI MP-38<br>32 MP-38<br>pe Tier 2'. | e e ial Marketplace 661                                                                                                    | C)             | Front Street Inc.<br>Vendor - Robert Balboa  |
| CloudBlue<br>CloudBlue<br>CloudBlue<br>Tier Config Details<br>Status Config Requination<br>active TC-301-208-404 -<br>CONTROL PANEL PARAMETERS<br>CONTROL PANEL PARAMETERS<br>Sample Template For<br>This template is used to share detail<br>This template is used to share detail<br>This template uses Markdown synta<br>You can also embed pictures like the<br>Control panel Panel Parameters<br>Control panel Panel Parameters<br>Control panel Panel Parameters<br>Control panel Panel Parameters<br>Control panel Panel Parameters<br>Control panel Panel Parameters<br>Control panel Panel Parameters<br>Control panel Panel Panel | Infig v<br>Jest In Progress Tier<br>Tier 2<br>TA-7173-49<br>DETAILS TIERS REQU<br>T TUtorial Tier Cont<br>Is of the successful setup conf<br>ax and allows to use Parameter<br>e one below:       | Product<br><u>Tutorial Prod</u><br><u>Tutorial Prod</u><br><u>PRD-640-516-3</u><br>JESTS SUBSCRIPTIONS<br>figuration of reseller of 2nd level.<br>rs of the product which have sco                                                                                                    | Marketplace                                         | e<br>ial Marketplace<br>661                                                                                                    | C <sup>9</sup> | Front Street Inc.<br>Vendor - Robert Balboa  |

| CloudBlue.                                                             | nfig 🗸                                                                                                    |                                                | HELP        | Front Street Inc. Vendor • Robert Balboa |
|------------------------------------------------------------------------|----------------------------------------------------------------------------------------------------|------------------------------------------------|-------------|------------------------------------------|
| $\leftarrow$ Tier Config Details $\odot$                               |                                                                                                    |                                                |             |                                          |
| Status Config<br>Processing TC-596-055-181<br>CONTROL PANEL PARAMETERS | Request in Progress         Tier <u>TCR-596-055-181-001</u> Tier 1           Setup <u>TA-000</u> DETAILS         TIERS         REQUESTS | Product<br><u>0.2019-7285</u><br>SUBSCRIPTIONS | Marketplace |                                          |
| Tier 1<br>TC-596-055-181                                               |                                                                                                    |                                                |             |                                          |
| Ordering                                                               |                                                                                                    |                                                |             |                                          |
| Tier Config Param<br>Tutorial Tier Config Parameter                    | -                                                                                                    |                                                | None        |                                          |

×

×

© 2021 — Ingram Micro Inc. All Rights Reserved. — <u>Privacy | Terms of Service</u> - Version 22.0.1662-g4c7d100

|                                                    | r Config 🗸                                          |                                            |                                             | 2 Help                                          | CP | Front Street Inc. Vendor • Robert Balboa |
|----------------------------------------------------|-----------------------------------------------------|--------------------------------------------|---------------------------------------------|-------------------------------------------------|----|------------------------------------------|
| ← Tier Config Details                              | 0                                                   |                                            |                                             |                                                 |    |                                          |
| Status Config<br>Processing TC-596-055-181         | Request In Progress<br>TCR-596-055-181-001<br>Setup | Tier<br>Tier 1<br><u>TA-0000-2019-7285</u> | Product<br>Tutorial Product PRD-404-832-779 | Marketplace<br>Tutorial Marketplace<br>MP-38661 |    |                                          |
| Provider Hub Co                                    | nnection                                            | REQUESTS SUBSC                             | RIPTIONS                                    |                                                 |    |                                          |
| Mighty Mick's LLC – CT-<br>PA-995-631              | 5315-4815                                           |                                            |                                             |                                                 |    |                                          |
| Business                                           |                                                     |                                            |                                             |                                                 |    |                                          |
| Contract<br>Tutorial Contract<br>96210-44661-30718 |                                                     |                                            |                                             |                                                 |    |                                          |
| Created at Updated at 03/23/2021 5:14 AM 03/23/20  | at<br>21 5:14 AM                                    |                                            |                                             |                                                 |    |                                          |
|                                                    |                                                     |                                            |                                             |                                                 |    |                                          |

© 2021 — Ingram Micro Inc. All Rights Reserved. — Privacy | Terms of Service - Version 22.0.1662-g4c7d100

| CloudBlue.                                                                                       |                                                                                                    | HELP                                            | ₽ ⊕ | Front Street Inc.<br>Vendor • Robert Balboa | ~ |
|--------------------------------------------------------------------------------------------------|----------------------------------------------------------------------------------------------------|-------------------------------------------------|-----|---------------------------------------------|---|
| ← Tier Config Details ●                                                                          |                                                                                                    |                                                 |     |                                             |   |
| Status         Config         Ret           Processing         TC-596-055-181         TCI<br>Set | uest in Progress         Tier         Product <u>\$596-055-181-001</u> Tier 1         Intorial Product           p <u>TA40000-2019-7285</u> PRD-404-832-779 | Marketplace<br>Tutorial Marketplace<br>MP-38661 |     |                                             |   |
| CONTROL PANEL PARAMETERS DETAILS                                                                 | TIERS REQUESTS SUBSCRIPTIONS                                                                                                    |                                                 |     |                                             | - |
| GENERAL                                                                                          | T1 RESELLER                                                                                                    |                                                 |     |                                             |   |
| Company<br>Organization name                                                                     | Kirlin - Conroy                                                                                                    |                                                 |     |                                             |   |
| ID<br>Globally unique immutable Identifier                                                       | TA-0000-2019-7285                                                                                                    |                                                 |     |                                             |   |
| External ID<br>Unique only within particular Hub                                                 | 26514                                                                                                    |                                                 |     |                                             | _ |
| External UUID<br>Globally unique ID                                                              | f3ab6f22-f8ea-4510-a8f6-f3bc7b9f7e6c                                                                                                    |                                                 |     |                                             |   |
| Tier config ID<br>Unique ID of Tier Configuration                                                | TC-596-055-181                                                                                                    |                                                 |     |                                             |   |
| Tax ID<br>Taxation identification number                                                         | -                                                                                                    |                                                 |     |                                             |   |
| Address                                                                                          |                                                                                                    |                                                 |     |                                             |   |

×

|                                            | Config 🗸                                           |                                                     |                                                | Help                                            |                  | ont Street Inc. 🗸 |  |  |
|--------------------------------------------|----------------------------------------------------|-----------------------------------------------------|------------------------------------------------|-------------------------------------------------|------------------|-------------------|--|--|
| ← Tier Config Details ●                    |                                                    |                                                     |                                                |                                                 |                  |                   |  |  |
| Status Config<br>Processing TC-596-055-181 | Request In Progress<br>TCR-596-055-181-00<br>Setup | Tier<br><u>1</u> Tier 1<br><u>TA-0000-2019-7285</u> | Product<br>Tutorial Product<br>PRD-404-832-779 | Marketplace<br>Tutorial Marketplace<br>MP-38661 |                  |                   |  |  |
| CONTROL PANEL PARAMETERS                   | DETAILS TIERS                                      | REQUESTS SUBS                                       | CRIPTIONS                                      |                                                 |                  |                   |  |  |
| All requests ~ C REFRESH                   | ₹ FILTER 1 1 SOR                                   | T APPLIED III COLUMN                                | S                                              |                                                 | Rows per page 10 | - 1−1 of 1 < >    |  |  |
| REQUEST 👻                                  | CREATED $\checkmark$                               | UPDATED ASSI                                        | GNEE -                                         |                                                 |                  | STATUS -          |  |  |
| © TCR-596-055-181-001<br>Setup             | 03/23/2021<br>5:14 AM                              | 03/23/2021 -<br>5:14 AM -                           |                                                |                                                 |                  | Pending           |  |  |
|                                            |                                                    |                                                     |                                                |                                                 | Rows per page 10 | - 1−1 of 1 < >    |  |  |

×

© 2021 — Ingram Micro Inc. All Rights Reserved. — Privacy | Terms of Service - Version 22.0.1662-g4c7d100

| CloudBlue.                              | L Tier                      | Config 🗸                  |         |                               |             |                                     |             | ? Help      | ď      | () ⊕                  | F <b>ront Street Inc.</b><br>/endor • Robert Balboa | ~                 |
|-----------------------------------------|-----------------------------|---------------------------|---------|-------------------------------|-------------|-------------------------------------|-------------|-------------|--------|-----------------------|-----------------------------------------------------|-------------------|
| ← Tier C                                | onfig Details               | Ø                         |         |                               |             |                                     |             |             |        |                       |                                                     |                   |
| Status                                  | Config                      | Request in Pr             | ogress  | Tier                          | Produc      | t                                   | Marketplace |             |        |                       |                                                     |                   |
| Processing                              | TC-596-055-181              | TCR-596-055-<br>Setup     | 181-001 | Tier 1<br><u>TA-0000-2019</u> | -7285       | Tutorial Product<br>PRD-404-832-779 | MP-38661    | Marketplace |        |                       |                                                     |                   |
| CONTROL PANEL                           | PARAMETERS                  | DETAILS                   | TIERS   | REQUESTS                      | SUBSCRIPTIO | NS                                  |             |             |        |                       |                                                     |                   |
| Subscriptions from                      | m this month $\sim$         | C REFRESH                 | ₹ 1 FIL | TER APPLIED                   | 1 SORT APP  | IED III COLUMN                      | IS          |             | Rows p | per page 10           | ▪ 1−2 of 2                                          | $\langle \rangle$ |
| SUBSCRIPTION -                          | CUS                         | TOMER -                   |         |                               |             |                                     | PERIOD -    | NEXT BILLI  | *      | CREATED =             | STATUS -                                            |                   |
| AS-1468-5501-468<br>External ID: GW4N45 | 33 <u>Sper</u><br>116Z TA-2 | ncer Inc<br>529-5977-9452 |         |                               |             |                                     | 1 month     | -           |        | 03/23/2021<br>6:57 AM | Processing                                          | 3                 |
|                                         |                             |                           |         |                               |             |                                     |             |             | Rows p | per page 10           | - 1−2 of 2                                          | < >               |

×

© 2021 – Ingram Micro Inc. All Rights Reserved. – Privacy | Terms of Service - Version 22.0.1662-g4c7d100

The **Tier Config Details** screen provides general tier configuration information, such as its **Status**, **Config** ID, associated **Request in Progress**, **Tier account** and its **level**, specified **Product** and **Marketplace**.

Furthermore, this screen contains various data within the following tabs:

- **Control Panel**: This tab displays a *Tier Approved* message once a tier request is fulfilled. Change this message via the Embedding section from your product profile page.
- Parameters: Access this tab to view specified Ordering or Fulfillment parameters.
- **Details**: This tab displays your associated Distributor/Vendor account and the connection ID. Furthermore, this tab provides business details, such as contract name, contract creation/update date and its ID.
- Tiers: Examine your reseller information via this tab.
- Requests: Access this tab to view associated tier requests and their details.
- Subscriptions: This tab displays associated subscriptions and their details.

## **Updating Tier Configuration**

In case a tier configuration is successfully activated, **Tier Config Details** allows creating update tier requests to change this configuration. Follow the steps below to create a tier configuration update request.

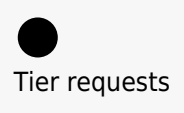

Access your created update tier request via the **Requests** tab of the **Tiers Config** module. Refer to the Tiers Requests documentation and learn how to approve or reject tier requests.

Click the **Update** button from the **Tier Config Details** screen. Thus, the system will launch a tier config update wizard.

|                                                                     | er Config 🗸 🗸                               |                                                           |                                                                 | 🙆 н                                             | elp 了        | Front S<br>Vendor | Street Inc. | ~   |
|---------------------------------------------------------------------|---------------------------------------------|-----------------------------------------------------------|-----------------------------------------------------------------|-------------------------------------------------|--------------|-------------------|-------------|-----|
| ← Tier Config Details                                               | ; ©                                         |                                                           |                                                                 |                                                 |              |                   | 🖍 UPD       | ATE |
| Status Config<br>• Active TC-596-055-181<br>CONTROL PANEL PARAMETER | Request In Progress<br>-<br>RS DETAILS TIEF | Tier<br>Tier 1<br><u>TA-0000-2019-7285</u><br>RS REQUESTS | Product<br>Tutorial Product<br>PRD-404-832-779<br>SUBSCRIPTIONS | Marketplace<br>Tutorial Marketplace<br>MP-38661 |              |                   |             |     |
| All requests ~ C REFRESH                                            | ∓ FILTER <sup>1</sup> 1 1 SO     CREATED ↓  | RT APPLIED III C                                          | olumns<br>Assignee +                                            |                                                 | Rows per pag | e 10 -            | 1-1 of 1 <  | >   |
| © <u>TCR-596-055-181-001</u><br>Setup                               | 03/23/2021<br>5:14 AM                       | 03/24/2021<br>8:55 AM                                     | Robert Balboa                                                   |                                                 |              |                   | Approved    |     |
|                                                                     |                                             |                                                           |                                                                 |                                                 | Rows per pag | e 10 -            | 1-1 of 1 <  | >   |

×

© 2021 — Ingram Micro Inc. All Rights Reserved. — <u>Privacy | Terms of Service</u> - Version 22.0.1662-g4c7d10

Follow the wizard steps to successfully update your tier configuration.

## 1. Overview

Get familiar with the following tier configuration overview.

×

| < Ther Config Details                                                                                                    |                                                       |                                                                                                    |                                                                                                    | _                                        |      | 🖍 UPDATE                  |
|----------------------------------------------------------------------------------------------------|-------------------------------------------------------|----------------------------------------------------------------------------------------------------|----------------------------------------------------------------------------------------------------|------------------------------------------|------|---------------------------|
| Status Config<br>Active TC-596-055-181<br>CONTROL PANEL PARAMETE<br>All requests ~ C REFRESH<br>REQUEST *<br>TCR-596-055-181-001<br>Setup | Overview     Overview     Tier Parameters     Summary | Tier Configuration is used to assign configu<br>the tiers hierarchy of a given service provide<br>of those parameters by creating tier configu<br>fulfillment queue and will need to be proces<br>changes.<br>Config<br>TC-596-055-181<br>preview | ration parameters to certain acco<br>er. This wizard allow you to initiate<br>ration request that will be placed<br>sed in order to apply those config | unts in<br>change<br>into the<br>uration | 10 - | 1−1 of 1 < >><br>STATUS ▼ |
|                                                                                                    |                                                       | CANCEL                                                                                                    | BACK                                                                                                    | NEXT                                     |      |                           |

Click the **Next** button to continue.

#### 2. Tier Parameters

Fill out the following Tier Parameters form. Note that this form varies depending on your selected

|                                        | Change Tier config | - Step 2                                                                                 |                                     |                        |      |              |
|----------------------------------------|--------------------|------------------------------------------------------------------------------------------|-------------------------------------|------------------------|------|--------------|
| Status Config<br>Active TC-596-055-181 | ✓ Overview         | Tutorial Tier Config Paramet                                                             | er                                  |                        |      |              |
| CONTROL PANEL PARAMETE                 | 2 Tier Parameters  | Address Line 1<br>N.Front Street, Philadelphia, PA                                       |                                     |                        |      |              |
| All requests ~ C REFRESH               | 3 Summary          | First Line Of The Street Address<br>Address Line 2<br>2121 Front Street, Philadelphia, F | PA                                  |                        | 10 - | 1-1 of 1 <   |
| REQUEST -                              |                    | First Line Of The Street Address                                                         |                                     |                        |      | STATUS 👻     |
| © TCR-596-055-181-001<br>Setup         |                    | City<br>Philly                                                                           | State<br>Pennsylv                   | ania                   |      | Approved     |
|                                        |                    | City, Town Or Village Name<br>ZIP Code<br>19093                                          | State, Prov<br>Country<br>United St | ince or Region<br>ates | 10 - | 1—1 of 1 🛛 < |
|                                        |                    | ZIP or Postal Code                                                                       |                                     |                        |      |              |
|                                        |                    | CANCEL                                                                                   | BACK                                | CREATE UPDATE REQUEST  |      |              |

Click the **Create Update Request** button to create a corresponding tier request.

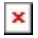

## 3. Summary

The system provides a summary that displays a tier account, tier configuration, tier requests.

| <ul> <li>Tier Config Detail</li> </ul>  | 2.0                                 |            |                     |            |       |                   |
|-----------------------------------------|-------------------------------------|------------|---------------------|------------|-------|-------------------|
|                                         | Change Tier config -                | Step 3     |                     |            |       |                   |
| Status Config Processing TC-596-055-181 | ✓ Overview                          | Summary    |                     |            |       |                   |
| CONTROL PANEL PARAMETE                  | <ul> <li>Tier Parameters</li> </ul> | T1 Account | TA-0000-2019-7285   |            |       |                   |
|                                         |                                     | T1 Config  | TC-596-055-181      | Processing |       |                   |
| All requests ~ C REFRESH                | 3 Summary                           | T1 Request | TCR-596-055-181-002 | Pending    |       | 10 ~ 1-2 of 2 <   |
| CE TCR-596-055-181-002 Preview          |                                     |            |                     |            |       | STATUS 👻          |
| C TCR-596-055-181-001 Preview<br>Setup  |                                     |            |                     |            |       | Approved          |
|                                         |                                     |            |                     |            |       | 9 10 → 1-2 of 2 < |
|                                         |                                     |            |                     |            |       |                   |
|                                         |                                     |            |                     |            | CLOSE |                   |

Click **Close** after reviewing this summary.

Thus, your update tier request will be successfully created. This tier request can be approved or rejected by following guidelines below.

## **Tier Request Details**

Click on your <u>tier request ID</u> from the **Requests** tab to access the **Tier Request Details** screen.

| CloudBlue.                                                                                                    | ~                                                                                                    |                                                                                                    | HELP            |                    | Vendor • Robert Balbo                                                                                                    | na -                          |
|----------------------------------------------------------------------------------------------------|----------------------------------------------------------------------------------------------------|----------------------------------------------------------------------------------------------------|-----------------|--------------------|----------------------------------------------------------------------------------------------------|-------------------------------|
| $\leftarrow$ Tier request details $\odot$                                                                                                    |                                                                                                    | ✓ APPROVE                                                                                                    | CH SET 1        | TO PENDI           | NG 🕒 Not assigned 👻                                                                                                    |                               |
| Status Request<br>Pending TCR-596-055-181-001                                                                                                    | Tier Config Product<br><u>TC-596-055-181</u> Tutorial Product                                                                                                    | Marketplace                                                                                                  |                 | NOTES              | CO-918-648-204-971-163-677                                                                                                    |                               |
| PARAMETERS DETAILS TIERS RE                                                                                                    | COUESTS CHAIN CONFIGURATION                                                                                                    | MP-38661                                                                                                    |                 |                    | March 23, 2021                                                                                                    |                               |
|                                                                                                    |                                                                                                    |                                                                                                    |                 |                    | Rob                                                                                                    | bert B                        |
| <u>Tier 1</u><br>TC-596-055-181                                                                                                    |                                                                                                    |                                                                                                    |                 |                    | Tier Config Request TCR-59<br>181-001 created. State set t<br>pending.                                                                                                    | 16-055<br>to                  |
| Ordering                                                                                                    | ✓ EDIT Fulfillment                                                                                                    |                                                                                                    |                 |                    |                                                                                                    | 0.                            |
| Tutorial Tier Config P<br>Tutorial Tier Configuratio                                                                                                    |                                                                                                    | None                                                                                                    |                 |                    |                                                                                                    |                               |
|                                                                                                    |                                                                                                    |                                                                                                    |                 | BI                 | 9                                                                                                    |                               |
| © 2021 – Ingram Micro Inc.                                                                                                    | All Rights Reserved. — <u>Privacy</u>   <u>Terms of Serv</u>                                                                                                    | <u>ce</u> - Version 22.0.1662-g4c7d100                                                                       | анер            | Write a r          | Front Street Inc.                                                                                                    |                               |
| © 2021 – Ingram Micro Inc.                                                                                                    | All Rights Reserved. – <u>Privacy</u>   <u>Terms of Serv</u>                                                                                                    | ce - Version 22.0.1662-g4c7d100                                                                              | HELP            | Write a r          | Front Street Inc.<br>Vendor - Robert Balbo                                                                                                    | ia                            |
| © 2021 – Ingram Micro Inc. CloudBlue  Tier request details ©                                                                                                    | All Rights Reserved. – <u>Privacy</u>   <u>Terms of Serv</u>                                                                                                    | <u>ce</u> - Version 22.0.1662-g4c7d100<br>✓ APPROVE                                                          | HELP            |                    | Front Street Inc.<br>Vendor - Robert Balbo                                                                                                    | ia 🔪                          |
| <ul> <li>♥ 2021 – Ingram Micro Inc.</li> <li>CloudBlue:</li> <li>Ell Tier Config</li> <li>← Tier request details ●</li> <li>Status Request</li> <li>● Pending ● TCR-596-055-181-001</li> <li>Setup</li> </ul>                                                                                                    | All Rights Reserved. – <u>Privacy   Terms of Serv</u> Tier Config <u>Tc:596-055-181</u> Level 1  PRD-404-832-779                                                                                                    | Lce - Version 22.0.1662-g4c7d100<br>✓ APPROVE<br>Marketplace                                                 | ) HELP          | TO PENDIR<br>NOTES | Front Street Inc.<br>Vendor - Robert Balbo<br>NG Not assigned ~<br>C0-918-648-204-971-163-677<br>March 23, 2021                                                                                                    | ••• <b>`</b>                  |
| <ul> <li>         ● 2021 – Ingram Micro Inc.     </li> <li>CloudBlue:         ■ III Tier Config     </li> <li>         ← Tier request details ●     </li> <li>Status Request</li> <li>Pending ● TCR-596-055-181-001<br/>Setup</li> <li>PARAMETERS DETAILS TIERS RE</li> </ul>                                                                                                    | All Rights Reserved. – <u>Privacy   Terms of Serv</u> Tier Config <u>Tc-596-055-181</u> Level 1  Product PRD-404-832-779  QUESTS CHAIN CONFIGURATION                                                                                                    | Log - Version 22.0.1662-g4c7d100<br>✓ APPROVE<br>Marketplace<br>MP-38661                                     | HELP            |                    | Front Street Inc.<br>Vendor • Robert Balbo<br>NG Not assigned •<br>Co-918-648-204-971-168-677<br>March 23, 2021                                                                                                    | ia Y                          |
| © 2021 – Ingram Micro Inc. CloudBlue:  CloudBlue:  Tier request details © Status Pending  TCR-596-055-181-001 PARAMETERS DETAILS TIERS RE Provider Hub Connection                                                                                                    | All Rights Reserved. – <u>Privacy   Terms of Serv</u> Tier Config <u>TC-596-055-181</u> <u>Tutorial Product</u> PRD-404-832-779 QUESTS CHAIN CONFIGURATION Vendor                                                                                                    | t <u>ce</u> - Version 22.0.1662-g4c7d100<br>✓ APPROVE<br>Marketplace<br>∰ Tutorial Marketplace<br>MP-38661   | HELP            | Write a r          | Front Street Inc.<br>Vendor - Robert Balbo<br>NG O Not assigned CO-918-648-204-971-163-677<br>March 23, 2021<br>Rob<br>Tier Config Request TCR-59<br>181-001 created. State set to<br>cending.                                                                                                    | Deert B<br>6-053              |
| © 2021 – Ingram Micro Inc.  CloudBlue  I II Tier config  Tier request details  Status Pending TCR-S96-055-181-001 PARAMETERS DETAILS TIERS RE Provider Hub Connection Mighty Mick's LLC PA-995-631                                                                                                    | All Rights Reserved. – <u>Privacy   Terms of Serv</u> Tier Config <u>TC-596-035-181</u> <u>Tutorial Product</u> <u>PRD-404-832-779</u> QUESTS CHAIN CONFIGURATION  Vendor From Street Inc. 0001 VA-486-834                                                                                                    | t <u>ce</u> - Version 22.0.1662-94c7d100<br>✓ APPROVE<br>Marketplace<br>∰ Tutorial Marketplace<br>∰ MP-38661 | HELP<br>CAL SET |                    | <ul> <li>Front Street Inc.<br/>Vendor - Robert Babbo</li> <li>Not assigned </li> <li>Co-918-648-204-971-163-677</li> <li>March 23, 2021</li> <li>March 23, 2021</li> <li>Robe</li> <li>Tier Config Request TCR-59<br/>181-001 created. State set t<br/>pending.</li> </ul>                          | oert B<br>66-055<br>to<br>5:  |
| © 2021 – Ingram Micro Inc.<br>CloudBlue ■III Tier Config<br>CloudBlue Tier request details ●<br>Status Request<br>● Pending © TCR-596-055-181-001<br>Setup<br>PARAMETERS DETAILS TIERS RE<br>Provider Hub Connection<br>Mighty Mick's ILC - Tutorial<br>PA995-631 - Tutorial<br>PA995-631 - Tutorial                                                                                                    | All Rights Reserved. – <u>Privacy   Terms of Serv</u> Tier Config <u>Tc-596-035-181</u> <u>Cc-596-035-181</u> <u>ConfigUration</u> Product PRD-404-832-779 PRUESTS CHAIN CONFIGURATION Vendor Front Street Inc. V4-486-834                                                                                                    | t <u>ce</u> - Version 22.0.1662-g4c7d100<br>✓ APPROVE<br>Marketplace<br>∰ Tutorial Marketplace<br>MP-38661   | HELP            | Virte a t          | Front Street Inc.<br>Vendor - Robert Balbo<br>NG Not assigned<br>CO-918-648-204-971-163-677<br>March 23, 2021<br>Narch 23, 2021<br>Rob<br>Tier Config Request TCR-59<br>181-001 created. State set t<br>pending.                                                                                    | opert E<br>6-05:<br>to<br>5   |
| © 2021 – Ingram Micro Inc.  CloudBlue  Tier request details ©  Status Request Pending TCR-596-055-181-001 PARAMETERS DETAILS TIERS RE Provider Hub Connection Mighty Mick's LLC Provider Hub Connection Mighty Mick's LLC Tutorial CT-0000-00000 Business Contract Tutorial Contract CRD-00000-000001                                                                                                    | All Rights Reserved. – <u>Privacy   Terms of Serv</u> Tier Config <u>TC-596-055-181</u> <u>Tutorial Product</u> <u>Icevel 1</u> <u>PRD-404-832-779</u><br><b>QUESTS CHAIN CONFIGURATION</b> Vendor Front Street Inc. 0001 VA-486-834                                                                                                    | tee - Version 22.0.1662-94c7d100<br>✓ APPROVE<br>Marketplace<br>MP-38661<br>Tutorial Marketplace<br>MP-38661 | HELP            | Notes (            | <ul> <li>Pront Street Inc.<br/>Vendor - Robert Balbo</li> <li>Not assigned </li> <li>Co-918-648-204-971-163-677</li> <li>March 23, 2021</li> <li>Robe</li> <li>Tier Config Request TCR-59<br/>181-001 created. State set t<br/>pending.</li> </ul>                                                  | opert E<br>66-05:<br>5        |
| © 2021 – Ingram Micro Inc.<br>CloudBlue:<br>CloudBlue:<br>CloudBlue:<br>Tier request details ●<br>Status Request<br>Pending © TCR-596-055-181-001<br>Setup<br>PARAMETERS DETAILS TIERS RE<br>Provider Hub Connection<br>Mighty Mick's LLC – Tutorial<br>PA995-631 – Tutorial<br>CT-0000-00000-<br>Business<br>Contract<br>Tutorial Contract<br>CRD-00000-00000-00001                                                                                                    | All Rights Reserved. – <u>Privacy   Terms of Serv</u> Tier Config Product <u>TC-596-055-181</u> Level 1 CONFIGURATION Vendor Front Street Inc. V4-486-834 Updated at                                                                                                    | tee - Version 22.0.1662-94c7d100<br>✓ APPROVE<br>Marketplace                                                 | HELP            |                    | <ul> <li>Front Street Inc.<br/>Vendor • Robert Balbo</li> <li>Not assigned </li> <li>Not assigned </li> <li>Co-918-648-204-971-163-677</li> <li>March 23, 2021</li> <li>March 23, 2021</li> <li>Robe</li> <li>Ther Config Request TCR-59</li> <li>181-001 created. State set to pending.</li> </ul> | oert B<br>16-055<br>to<br>5.  |
| © 2021 – Ingram Micro Inc.  CloudBlue  CloudBlue  Clou | All Rights Reserved. – <u>Privacy   Terms of Serv</u> Tier Config Product <u>Tc-596-035-181</u> <u>Tutorial Product</u> Level 1<br><b>CONFIGURATION</b><br><b>Vendor</b> Front Street Inc. V4-486-834<br>Updated at M 03/23/2021 5:14 AM                                                                                                    | tee - Version 22.0.1662-94c7d100<br>✓ APPROVE<br>Marketplace                                                 | HELP            |                    | Front Street Inc.     Vendor - Robert Balbo      Mo     Mo     Not assigned     Co-918-648-204-971-163-677      March 23, 2021      Rot      Tiler Config Request TCR-59      J81-001 created. State set t      pending.      G0                                                                    | oert B<br>66-0555<br>to<br>5. |
| © 2021 – Ingram Micro Inc.<br>CloudBlue ■III Tier Config<br>CloudBlue Tier request details ●<br>Status Request<br>● Pending ® TCR-596-055-181-001<br>@ TCR-596-055-181-001<br>@ TCR-596-055-181-001<br>PARAMETERS DETAILS TIERS RE<br>Provider Hub Connection<br>Mighty Mick's ILC - Tutorial<br>PA995-631 - Tutorial<br>Crosses<br>Contract<br>Tutorial Contract<br>CRD-00000-000001-00001<br>Created at Pending at<br>03/23/2021 5:14 AM 03/23/2021 5:14 AI                                                                                                    | All Rights Reserved. – <u>Privacy   Terms of Serv</u> Tier Config <u>TC-596-035-181</u> <u>CC-596-035-181</u> <u>CC-596-035-181 <u>CC-596-035-181</u> <u>CC-596-035-181 <u>CC-596-035-185</u></u></u> | tee - Version 22.0.1662-94c7d100<br>✓ APPROVE<br>Marketplace                                                 | HELP            |                    | Pront Street Inc.<br>Vendor - Robert Balbo<br>Not assigned      Oc-918-648-204-971-163-677<br>March 23, 2021<br>Rob<br>Tier Config Request TCR-59<br>181-001 created. State set t<br>pending.                                                                                                    | oert B<br>6-0555to<br>5:      |

| CloudBlue.                                                     | *                                                          |                                     | 2 HELP | CP.                  | Front Street Inc.<br>Vendor • Robert Balboa | ~       |
|----------------------------------------------------------------|------------------------------------------------------------|-------------------------------------|--------|----------------------|---------------------------------------------|---------|
|                                                                |                                                            | ✓ APPROVE                           | CI SET | TO PENDING           | e Not assigned ▼                            | :       |
| Status Request<br>Pending TCR-596-055-181-001                  | Tier Config Product <u>IC-596-055-181</u> Tutorial Product | Marketplace<br>Tutorial Marketplace |        | NOTES CO-9           | 18-648-204-971-163-677                      | >       |
| PARAMETERS DETAILS TIERS REG                                   | QUESTS CHAIN CONFIGURATION                                 | <b>ILL</b> MP-38661                 | - 1    |                      | March 23, 2021                              | rt Balb |
|                                                                |                                                            |                                     |        | T                    | er Config Request TCR-596                   | 055-    |
| GENERAL                                                        | T1 RESELLER                                                |                                     |        | p                    | ending.                                     |         |
| Company<br>Organization name                                   | Kirlin - Conroy                                            |                                     |        |                      |                                             | 5:14 A  |
| ID<br>Giobally unique immutable Identifier                     | TA-0000-2019-7285                                          |                                     | - 1    |                      |                                             |         |
| External ID<br>Unique only within particular Hub               | 26514                                                      |                                     |        |                      |                                             |         |
| External UUID<br>Globally unique ID                            | f3ab6f22-f8ea-4510-a8f6-f3bc7b9f7e6c                       |                                     |        |                      |                                             |         |
| Tax ID<br>Taxation identification number                       | -                                                          |                                     |        |                      |                                             |         |
| Address                                                        |                                                            |                                     |        |                      |                                             |         |
| Address Line 1<br>First line of the street address             | Ernesto Land                                               |                                     |        | B I 💬<br>Write a mes | ssage                                       | -)      |
| Address Line 2<br>(Optional) second line of the street address | Marta Hills                                                |                                     |        |                      |                                             |         |

The **Tier Request Details** screen displays general tier request data, such as its **Status**, **Request** ID, associated **Tier Configuration**, specified **Product** and **Marketplace**. This screen also contains **Notes** that display system messages and provides a communication model for Partners.

Additionally, **Tier Request Details** provides various information within the following tabs:

- **Parameters**: This tab contains specified *Ordering* or *Fulfillment* parameters. Vendors can specify parameters by using this tab. Note that Vendors can also inquire data of these parameters from Distributors.
- **Details**: This tab indicates the Distributor/Vendor accounts and the connection ID. Furthermore, this tab provides business details, such as contract name, contract creation/update date and its ID.
- Tiers: Examine your reseller information via this tab.
- Request Chains: Use this tab to examine request chains and their details.
- **Configuration**: Access specified configuration parameters and their details via this tab.

Note that the **Assignee** field allows selecting an assignee for the following operations. In case assignee is not selected and this field displays **Not Assigned**, the system assigns an operator automatically.

## **Approving Tier Requests**

Vendors can approve *pending* tier requests by accessing **Tier Request Details**. Follow the steps below to successfully approve a tier request and activate a tier configuration.

1. Click the **Approve** button from the **Tier Request Details** screen.

| CloudBlue.                                                                                                    |                                                |                                                 | HELP | CP                  | Front Street Inc.<br>Vendor • Robert Bal                          | boa 🗸            |
|----------------------------------------------------------------------------------------------------|------------------------------------------------|-------------------------------------------------|------|---------------------|-------------------------------------------------------------------|------------------|
| ← Tier request details ●                                                                                                    |                                                | ✓ APPROVE                                       | a se | T TO PENDIN         | G O Not assigned                                                  | - :              |
| Status         Request         Tier Config           Pending         TCR-596-055-181-001         TC-596-055-181           Setup         Level 1 | Product<br>Tutorial Product<br>PRD-404-832-779 | Marketplace<br>Tutorial Marketplace<br>MP-38661 |      | NOTES C             | 0-918-648-204-971-163-677<br>March 23, 2021                       | > <              |
| PARAMETERS DETAILS TIERS REQUESTS CHAIN C                                                                                                    | ONFIGURATION                                   |                                                 |      |                     | R                                                                 | obert Balboa     |
| Tier 1                                                                                                    |                                                |                                                 |      |                     | Tier Config Request TCR-<br>181-001 created. State se<br>pending. | 596-055-<br>t to |
| 0-390-033-161                                                                                                    |                                                |                                                 |      |                     |                                                                   | 5:14 AM          |
| Ordering 🖍 EDIT                                                                                                    | Fulfillment                                    |                                                 |      |                     | March 24, 2021                                                    |                  |
| Tutorial Tier Config P<br>Tutorial Tier Configuratio                                                                                            |                                                | None                                            |      |                     |                                                                   | 5:34 AM          |
| rutonal Fan Collingaratio                                                                                                    | _                                              |                                                 |      | System<br>State cha | inged to pending                                                  |                  |
|                                                                                                    |                                                |                                                 |      | 6:04 AM             |                                                                   |                  |
|                                                                                                    |                                                |                                                 |      |                     |                                                                   |                  |
|                                                                                                    |                                                |                                                 |      |                     |                                                                   |                  |
|                                                                                                    |                                                |                                                 |      | BIG                 | Ð                                                                 |                  |
| @ 2021 — Jaaram Micro Inc. All Dighte Deserved                                                                                                  | Drivacy   Terms of Service                     | Namion 22.0.1662.cd/o7d100                      |      | Write a m           | nessage                                                           | $\rightarrow$    |
| © 2021 — Ingram Micro Inc. All Rights Reserved. –                                                                                               | - <u>Privacy</u>   <u>Terms of Servic</u>      | <u>æ</u> - version 22.0.1002-g4070100           |      |                     |                                                                   |                  |

2. Select your Tier Approved activation template in the following form.

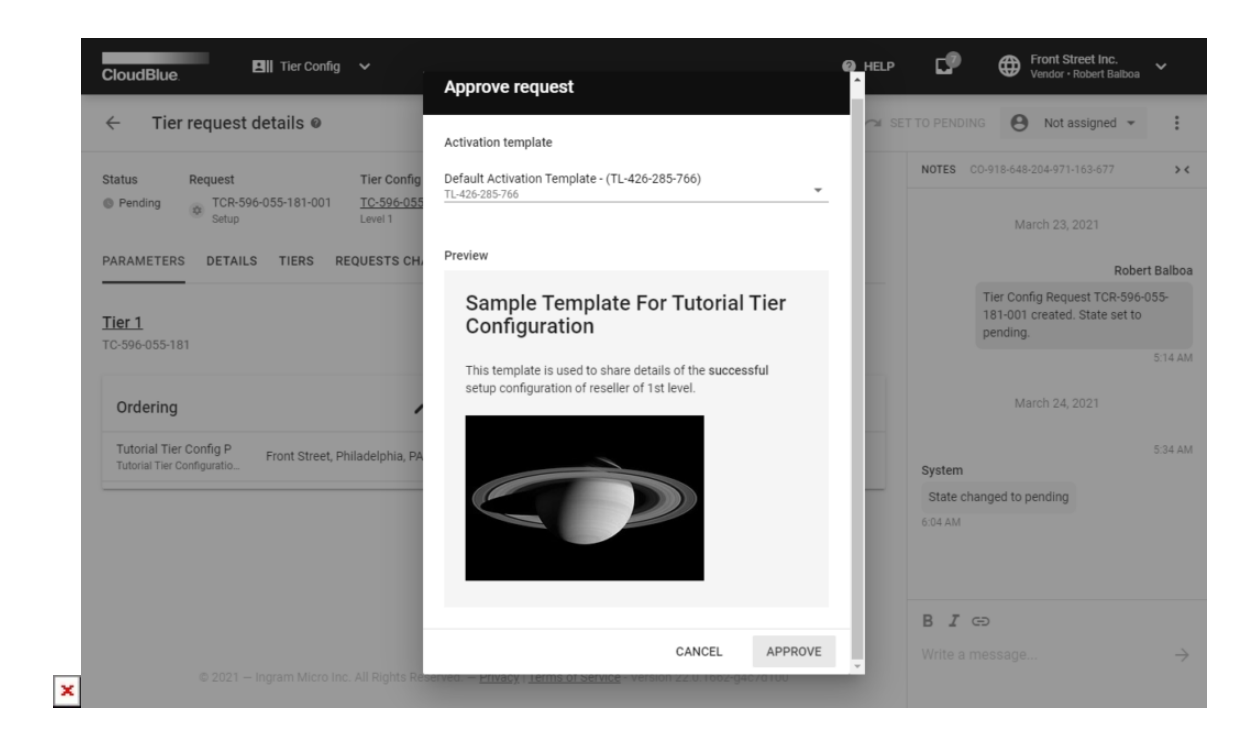

3.. Click the **Approve** button to activate your tier request. Thus, the system will transfers this tier request to the **Approved** state.

| ← Tier request details                                                                         |                           |                 | APPROVE     | CH SET 1 | TO PENDIN                     | G \varTheta Ro                                                            | obert Balboa 🔻                                                         |
|------------------------------------------------------------------------------------------------|---------------------------|-----------------|-------------|----------|-------------------------------|---------------------------------------------------------------------------|------------------------------------------------------------------------|
| Status Request                                                                                 | Tier Config F             | Product         | Marketplace |          | NOTES                         | 0-918-648-204-                                                            | 1-971-163-677                                                          |
| Approved TCR-596-055-181-001<br>Setup                                                          | TC-596-055-181<br>Level 1 | PRD-404-832-779 | MP-38661    |          |                               |                                                                           | Robert                                                                 |
| PARAMETERS DETAILS TIERS R                                                                     | EQUESTS CHAIN CON         | NFIGURATION     |             |          |                               | Tier Config Re<br>181-001 creat<br>pending.                               | Request TCR-596-<br>ated. State set to                                 |
| Tier 1                                                                                         |                           |                 |             |          |                               |                                                                           |                                                                        |
| TC-596-055-181                                                                                 |                           |                 |             |          |                               | March 2                                                                   | 24, 2021                                                               |
| Ordering                                                                                       |                           | Fulfillment     |             |          | Suctam                        | March 2                                                                   | 24, 2021                                                               |
| Ordering Tutorial Tier Config P Front Street, Pl                                               | ♥ VIEW hiladelphia, PA    | Fulfillment     | None        |          | System<br>State ch            | March 2<br>anged to pend                                                  | 24, 2021<br>ding                                                       |
| Ordering<br>Tutorial Tier Config P<br>Tutorial Tier Configuratio                               | ♦ VIEW                    | Fulfillment     | None        |          | System<br>State ch<br>6:04 AM | March 2                                                                   | 24, 2021<br>ding                                                       |
| TC-596-055-181  Ordering  Tutorial Tier Config P  Tutorial Tier Configuratio  Front Street, Pl | • VIEW<br>hiladelphia, PA | Fulfillment     | None        |          | System<br>State ch<br>6:04 AM | March 2<br>anged to pend<br>State change<br>Default Activa<br>426-285-766 | 24, 2021<br>ding<br>Robert I<br>ed to approved us<br>vation Template T |
| TC-596-055-181 Ordering Tutorial Tier Config P Tutorial Tier Configuratio Front Street, Pi     | ♥ VIEW hiladelphia, PA    | Fulfillment     | None        |          | System<br>State ch<br>6:04 AM | March 2<br>anged to pend<br>State change<br>Default Active<br>426-285-766 | 24, 2021<br>ding<br>Rober<br>ed to approved (<br>vation Template       |

Note that the system will also switch the status of your tier configuration to Active.

## **Rejecting Tier Requests**

In case of an unrecoverable error, Vendors or Distributors can reject a request from **Tier Request Details**. Follow the steps below to reject a tier request.

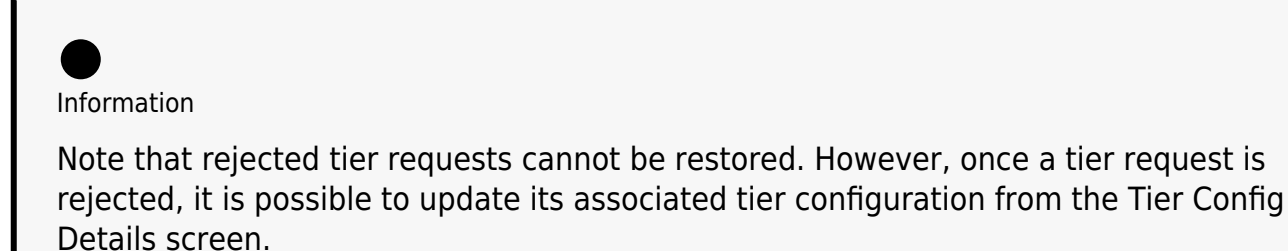

1. Click on the vertical ellipsis (:) icon from top right corner of the **Tier Request Details** screen.

| CloudBlue.                           | 💵 Tier Config 🗸 🗸                   |                                 |                                     |                                |           | HELP                | CP.          | Front Street Inc.<br>Vendor • Robert Balboa                | ~     |
|--------------------------------------|-------------------------------------|---------------------------------|-------------------------------------|--------------------------------|-----------|---------------------|--------------|------------------------------------------------------------|-------|
| ← Tier reque                         | st details @                        |                                 |                                     |                                | ✓ APPROVE | Cal SE <sup>™</sup> | T TO PENDING | e Not assigned                                             | (     |
| Status Reques                        | Tie                                 | er Config Produ                 | uct                                 | Marketplace                    |           |                     | NOTES CO-    | 918-648-204-971-163-677                                    |       |
| Pending     Pending     TCF     Setu | -596-055-181-001 <u>TC</u><br>p Lev | rel 1                           | Tutorial Product<br>PRD-404-832-779 | MP-38661                       | tplace    |                     |              | March 23, 2021                                             |       |
| PARAMETERS DET                       | AILS TIERS REQUE                    | STS CHAIN CONFI                 | GURATION                            |                                |           |                     |              | Robe                                                       | ert B |
|                                      |                                     |                                 |                                     |                                |           |                     | Т<br>1       | ier Config Request TCR-596<br>81-001 created. State set to | -055  |
| PARAMETER                            | SCOPE                               | ITEM                            | V                                   | ALUE                           |           |                     | p            | ending.                                                    |       |
|                                      |                                     |                                 |                                     |                                |           |                     |              |                                                            |       |
|                                      |                                     |                                 |                                     |                                |           |                     | BI⊝          | )                                                          |       |
| © 202                                | 1 — Ingram Micro Inc. All F         | Rights Reserved. — <u>Priva</u> | acy   <u>Terms of Servic</u>        | <u>e</u> - Version 22.0.1662-g | 4c7d100   |                     | Write a me   | ssage                                                      |       |

2. Click the appeared **Reject** button.

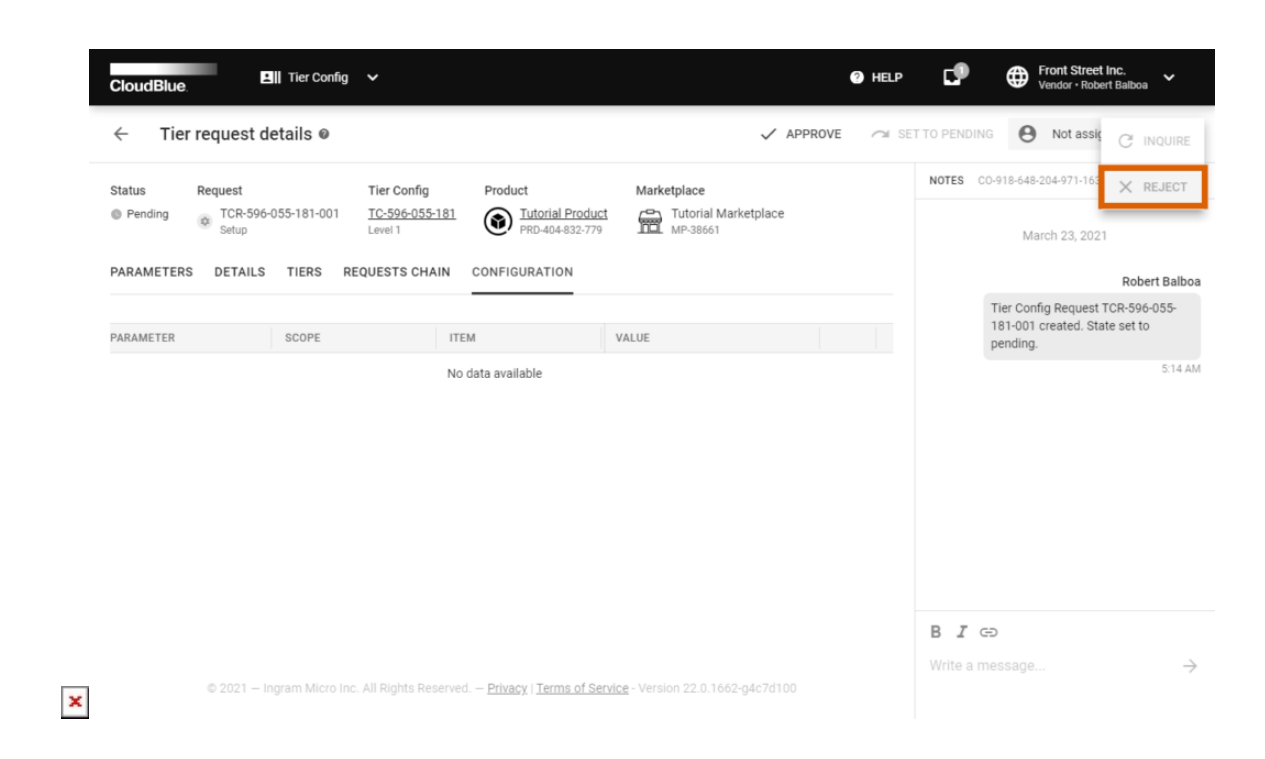

3. Leave a failed request note and click the **Apply** button.

×

| $\leftarrow$ Tier request details $ m oldsymbol{0}$  |                                                           | ✓ APPROVE    | 겨 SET TO PE | Not a                                           | assigned 👻                         |
|------------------------------------------------------|-----------------------------------------------------------|--------------|-------------|-------------------------------------------------|------------------------------------|
| Status Request                                       | Tier Config Product                                       | Marketplace  | NOT         | CO-918-648-204-971-                             |                                    |
| Pending TCR-596-055-181-001     Setup                | IC-596-055-181<br>Level 1 Control Product<br>Fail request | MD.38661     |             | March 23,                                       |                                    |
| PARAMETERS DETAILS TIERS REQ                         | UESTS CH                                                  |              | -           |                                                 | Robert Ba                          |
| <u>Tier 1</u><br>TC-596-055-181                      | Fail request *<br>Don't forget to leave a note he         | re.          |             | Tier Config Requ<br>181-001 created<br>pending. | est TCR-596-055<br>I. State set to |
| Ordering                                             |                                                           | of follow    | 4           |                                                 |                                    |
| Tutorial Tier Config P<br>Tutorial Tier Configuratio | Please provide the reason for requi                       | rat ranning. |             |                                                 |                                    |
|                                                      |                                                           | CANCEL APPLY | ·           |                                                 |                                    |
|                                                      |                                                           |              |             |                                                 |                                    |
|                                                      |                                                           |              |             |                                                 |                                    |
|                                                      |                                                           |              | В           | I 👄                                             |                                    |
|                                                      |                                                           |              |             |                                                 |                                    |

Therefore, your tier request will be rejected and the system will transfer this request to the Failed state.

## Inquiring parameter data

In case provided parameter data in a tier request is not valid, the system allows inquiring necessary information via **Tier Request Details**. Therefore, the system transfers your pending tier requests to the *Inquiring* state. Follow the steps below to inquire invalid parameter data.

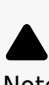

Note

The Connect platform prompts to specify inquired parameter data via a specific form that can be obtained from a **system email**. Once a tier request is assigned to the *Inquiring* state, the system sends an email to provided tier contacts. Thus, this email contains a link that redirects to the required form.

1. Click the Edit button next to your parameter from the Tier Request Details screen.

| CloudBlue.                                            |                                                         | ? HELP     | CP (               | Front Street Inc.<br>Vendor • Robert Balboa                        | ~             |
|-------------------------------------------------------|---------------------------------------------------------|------------|--------------------|--------------------------------------------------------------------|---------------|
| ← Tier request details ●                              | V API                                                   | PROVE 🧀 SE | T TO PENDING       | Not assigned 👻                                                     | :             |
| Status Request Tier Config F                          | Product Marketplace                                     |            | NOTES CO-91        | 8-648-204-971-163-677                                              | > <           |
| Pending OF TCR-596-055-181-001 TC-596-055-181 Level 1 | PRD-404-832-779 Tutorial Marketplace                    |            |                    | March 23, 2021                                                     |               |
| PARAMETERS DETAILS TIERS REQUESTS CHAIN CO            | NFIGURATION                                             |            |                    | Robe                                                               | rt Balboa     |
| <u>[ier 1</u>                                         |                                                         |            | Tier<br>181<br>pen | r Config Request TCR-596-<br>I-001 created. State set to<br>nding. | 055-          |
| C-596-055-181                                         |                                                         |            |                    |                                                                    | 5:14 AN       |
| Ordering                                              | Fulfillment                                             |            |                    |                                                                    |               |
| Tutorial Tier Config P<br>Tutorial Tier Configuratio  | None                                                    |            |                    |                                                                    |               |
|                                                       |                                                         |            |                    |                                                                    |               |
|                                                       |                                                         |            |                    |                                                                    |               |
|                                                       |                                                         |            |                    |                                                                    |               |
|                                                       |                                                         |            | BI⊝                |                                                                    |               |
|                                                       |                                                         |            | Write a mess       | sage                                                               | $\rightarrow$ |
| © 2021 — Ingram Micro Inc. All Rights Reserved. — j   | Privacy   Terms of Service - Version 22.0.1662-g4c7d100 |            |                    |                                                                    |               |

2. Check the **Require changes** checkbox to enter your error message.

|                             | Ordering parameters              |                           |      |                                                                     |                                          |
|-----------------------------|----------------------------------|---------------------------|------|---------------------------------------------------------------------|------------------------------------------|
| Status Request              |                                  |                           |      |                                                                     | 4-971-163-677                            |
| Pending     TCR-5     Setup | Values                           |                           |      | Selected parameter properties                                       | h 23 2021                                |
|                             | Tutorial Tier Config Param       |                           |      | Name                                                                |                                          |
| PARAMETERS DETAIL           | Enter your error message here.   |                           |      | Tutorial Tier Config Param<br>Tutorial Tier Configuration Parameter | Rober                                    |
|                             | Address Line 1                   |                           |      | Description                                                         | Request TCR-596-0<br>eated. State set to |
| Tier 1<br>T0-596-055-181    | Address Line 1                   |                           |      | This is a tutorial tier configuration parameter.                    |                                          |
|                             | First Line Of The Street Address |                           |      |                                                                     |                                          |
| Orderlag                    | Address Line 2                   |                           |      | Require changes                                                     |                                          |
| Ordering                    | First Line Of The Street Address |                           |      | Error message *                                                     |                                          |
| Tutorial Tier Config P      | City                             | State                     |      | Enter your error message here.                                      | _                                        |
|                             | City, Town Or Village Name       | State, Province or Region |      |                                                                     | _                                        |
|                             | ZIP Code                         | Country                   |      |                                                                     |                                          |
|                             | ZIP or Postal Code               |                           | •    |                                                                     |                                          |
|                             |                                  |                           |      | 1                                                                   |                                          |
|                             |                                  | CANCEL                    | SAVE |                                                                     |                                          |

Enter your message and click **Save** to continue.

3. Click on the vertical ellipsis (:) icon from top right corner of the **Tier Request Details** screen. Thereafter, click the **Inquire** button.

| CloudBlue.                                                                                                    | LP CP                                                                         |
|----------------------------------------------------------------------------------------------------|-------------------------------------------------------------------------------|
| Tier request details      APPROVE     APPROVE                                                                      |                                                                               |
| Status Request Tier Config Product Marketplace                                                                     | NOTES CO-918-648-204-971-163 X REJECT                                         |
| Pending TCR-596-055-181-001 <u>TC-596-055-181</u><br>Setup Level 1 Setup Tutorial Product PRD-404-832-779 MP-38661 | March 23, 2021                                                                |
| ARAMETERS DETAILS TIERS REQUESTS CHAIN CONFIGURATION                                                               | Robert Balbo                                                                  |
| ier 1                                                                                                    | Tier Config Request TCR-596-055-<br>181-001 created. State set to<br>pending. |
| >596-055-181                                                                                                    | 5:14 A                                                                        |
| Ordering 🖌 EDIT Fulfillment                                                                                        |                                                                               |
| Tutorial Tier Config P – None Benter your error message here.                                                      |                                                                               |
|                                                                                                    |                                                                               |
|                                                                                                    |                                                                               |
|                                                                                                    |                                                                               |
|                                                                                                    | BIG                                                                           |
| © 2021 – Jacob Micro Jao, All Diolsto Desenvol – Drivev I Terms of Sendon - Version 22.0.1663 etc.7/100            | Write a message                                                               |
| ⊕ 2021 — ingram Alicio Inc. Ali Rignis Reserved. — <u>Erinavy ( Lerins of Service</u> - Version 22.0.1002/940/0100 |                                                                               |

4. Click **Ok** to confirm your decision from the pop-up window.

| CloudBlue.                                                                              |                                                                                                  |                                                                                        | C                  | HELP  | CP            | Front Street Inc<br>Vendor • Robert B                        | c. 🗸 🗸               |
|-----------------------------------------------------------------------------------------|--------------------------------------------------------------------------------------------------|----------------------------------------------------------------------------------------|--------------------|-------|---------------|--------------------------------------------------------------|----------------------|
| ← Tier request details ●                                                                |                                                                                                  |                                                                                        |                    | 겨 SET |               | Not assigned                                                 | d 🕶 🚦                |
| Status Request Tier Config                                                              | Product                                                                                          | Marketplace                                                                            |                    |       | NOTES CO-9    | 918-648-204-971-163-677                                      | 7 <b>&gt;</b> 4      |
| Pending 0 TCR-596-055-181-001 <u>TC-596-055-18</u><br>Setup Level 1                     | 1 International Product<br>PRD-404-832-779                                                       | MP-38661                                                                               | e                  |       |               | March 23, 2021                                               |                      |
| ARAMETERS DETAILS TIERS REQUESTS CHAIN                                                  | CONFIGURATION                                                                                    |                                                                                        |                    |       |               |                                                              | Robert Balboa        |
| ier 1                                                                                   | Change status to Inqu                                                                            | uiring                                                                                 |                    |       | т.<br>1:<br>р | ier Config Request TCF<br>81-001 created. State :<br>ending. | R-596-055-<br>set to |
| Ordering                                                                                | You're about change this reque<br>email to mike.goldmill@mailin<br>information. Are you sure you | est's status to Inquiring. This w<br>ator.com requesting additiona<br>want to do this? | vill send an<br>al |       |               |                                                              | 5:14 AN              |
| Tutorial Tier Config P –<br>Tutorial Tier Configuratio ⊫ Enter your error message here. |                                                                                                  | CANCEL                                                                                 | ОК                 |       |               |                                                              |                      |
|                                                                                         |                                                                                                  |                                                                                        |                    |       |               |                                                              |                      |
|                                                                                         |                                                                                                  |                                                                                        |                    |       |               |                                                              |                      |
|                                                                                         |                                                                                                  |                                                                                        |                    |       | BIG           |                                                              |                      |
|                                                                                         |                                                                                                  |                                                                                        |                    |       |               |                                                              | $\rightarrow$        |
|                                                                                         |                                                                                                  | <u>e</u> - Version 22.0.1662-g4c7d1                                                    |                    |       |               |                                                              |                      |

Therefore, the system will transfer your tier request to the *Inquiring* state and your Distributor will be asked to specify required parameter data. Note that once this data is specified, the system transfers your tier request to the *Pending* state.

## **Tiers Setup state**

Note that T1-level requests could be assigned to the Tier Setup state. In case a required tier request is assigned to this state, its

interconnected T2-level request should be located and processed by Vendors.

| Councilie Cincertance     Councilie Cincertance     Councilie Cincertance        Councilie Cincertance     Cincertance Cincertance        Cincertance Cincertance        Cincertance Cincertance        Cincertance Cincertance        Cincertance Cincertance           Cincertance Cincertance                 Cincertance Cincertance                 Cincertance Cincertance                                                                       Cincertance Cincertance <th></th> <th></th> <th></th> <th></th> <th></th> <th></th> <th></th> <th></th> <th></th>                                                                                                    |                                                                                                    |                                                                                          |                                                                  |                                                                                                    |                                                                                                    |                                                                     |                                            |                                                     |                                                                             |
|----------------------------------------------------------------------------------------------------|----------------------------------------------------------------------------------------------------|------------------------------------------------------------------------------------------|------------------------------------------------------------------|----------------------------------------------------------------------------------------------------|----------------------------------------------------------------------------------------------------|---------------------------------------------------------------------|--------------------------------------------|-----------------------------------------------------|-----------------------------------------------------------------------------|
| Stuils<br>There surful<br>There surful<br>Struig<br>There surful<br>Struig<br>Struig<br>Strui                                                                                                    | ← Tier request detail                                                                                                    | S @                                                                                      |                                                                  |                                                                                                    | V APF                                                                                                    | PROVE 🥱 SET T                                                       | TO PENDING                                 | G 🔒 Rol                                             | bert Balboa 🔻                                                               |
| April 9, 2021  April 9, 2021  April 9, 202  April 9, 20  April 9, 20  April 9, 20  April 9, 20  April 9, 20  April 9, 20  April 9, 20  April 9, 20  April 9, 20  April 9, 20  April 9, 20  April 9, 20  April 9, 20  Apr | Status Request                                                                                                    | Tier Con<br>2-200-001 <u>TC-436-7</u>                                                    | fig<br>742-200                                                   | Product<br>Tutorial Product<br>PRD.640.516.332                                                         | Marketplace                                                                                                    |                                                                     | NOTES C                                    | 0-705-759-023-3                                     | 365-246-709                                                                 |
| Cloudelike         Elli Tier Config         Order All Rights Reserved Ethracy I Terms of Service - Version 22.0.1742-94e01092         B J GD         Write a message           Cloudelike         Elli Tier Config         Directory         Reserved Ethracy I Terms of Service - Version 22.0.1742-94e01092         Image: Config Config Con                                                                                                    | PARAMETERS DETAILS TH                                                                                                    | RS REQUESTS CH                                                                           |                                                                  | FIGURATION                                                                                             |                                                                                                    |                                                                     |                                            | April 9                                             | 9, 2021                                                                     |
| II:r.1       To: 0001 request f. 106436-7         Ordering       ● view         Tubrial 72 Parameter                                                                                                    |                                                                                                    |                                                                                          |                                                                  |                                                                                                    |                                                                                                    |                                                                     |                                            | T                                                   | Rober                                                                       |
| Ordering       Image: Second Second Sec                                         | Tier 1                                                                                                    |                                                                                          |                                                                  |                                                                                                    |                                                                                                    |                                                                     |                                            | Tier Config Re<br>200-001 creat<br>tiers_setup.     | equest TCR-436-<br>ted. State set to                                        |
| Ordering       ● VIEW       Fulfillment         Tutorial 72 Parameter       _       _       None         Tutorial 72 Parameter       _       _       None         Tutorial Parameter       _       _       _       _         Utudial 72 Parameter       _       _       _       _       _         Utudial 72 Parameter       _       _       _       _       _       _         Utudial 72 Parameter       _       _       _       _       _       _       _       _       _       _       _       _       _       _       _       _       _       _       _       _       _       _       _       _       _       _       _       _       _       _       _       _       _       _       _       _       _       _       _       _       _       _       _       _       _       _       _       _       _       _       _       _       _       _       _       _       _       _       _       _       _       _       _       _       _       _       _       _       _       _       _       _       _       _                                                                                                    | 10 400 742 200                                                                                                    |                                                                                          |                                                                  |                                                                                                    |                                                                                                    |                                                                     |                                            |                                                     |                                                                             |
| Tutorial T2 Parameter                                                                                                    | Ordering                                                                                                    | 0                                                                                        | VIEW                                                             | Fulfillment                                                                                            |                                                                                                    |                                                                     |                                            |                                                     |                                                                             |
| CloudBlue Connect © 2021 - Ingram Micro Inc. All Rights Reserved - Privacy   Terms of Service - Version 22.0.1742-g4e01092       B I GO Wite a message         CloudBlue       Ell Tier Config        DIRECTORY REQUESTS         Tier config        DIRECTORY REQUESTS         All requests ~       C REFRESH ▼ FLTER \$ 1 SORT APPLIED ■ COLUMNS       Rows per page 10 - 1-2 of 2 <                                                                                                    | Tutorial T2 Parameter                                                                                                    |                                                                                          |                                                                  |                                                                                                    | None                                                                                                    |                                                                     |                                            |                                                     |                                                                             |
| CloudBlue       Ell Ticr Config       End Ticr Config       Front Street Inc.         CloudBlue       DIRECTORY       REQUESTS         All requests ×       C REFRESH       F RLTER       1 SORT APPLIED       ■ COLUMNS       Rows per page       10 - 1-2 of 2 <         REQUEST ×       TER ×       C REATED ↓       PRODUCT ×       MARKETPLACE ×       ACCOUNT ×       ASSIGNEE ×       5 TATUS ×         Statup       T1       05/14/2021       Tutorial Product       Empreduct       Tare Status       -       -       • Tere setup         Statup       T2       05/14/2021       Tutorial Product       Empreduct       Tutorial Mark.       Drange County Mar.       -       • Tere setup                                                                                                    |                                                                                                    |                                                                                          |                                                                  |                                                                                                    |                                                                                                    |                                                                     |                                            |                                                     |                                                                             |
| CloudBlue Ell Tier config   DIRECTORY   REQUEST   All requests ×   C REFRESH   F RLTE   N SORT APPLIED   Incervice   Roves per page   10 - 1-2 of 2 <   Roves per page   10 - 1-2 of 2 <   Reves per page   10 - 1-2 of 2 <   10 - 1-2 of 2 <   10 - 10 - 10    10 - 10 - 10    10 - 10 - 10    10 - 10 - 10    10 - 10 - 10    10 - 10 - 10    10 - 10 - 10    10 - 10 - 10    10 - 10 - 10    10 - 10 - 10    10 - 10 - 10 <th></th> <th></th> <th></th> <th></th> <th></th> <th></th> <th></th> <th></th> <th></th>                                                                                                    |                                                                                                    |                                                                                          |                                                                  |                                                                                                    |                                                                                                    |                                                                     |                                            |                                                     |                                                                             |
| CloudBlue Ell Tier Config   DIRECTORY REQUEST All requests ~   C REFRESH   FILTER   S 1 SORT APPLIED   Intercial Product   MarketPLACE   Rows per page   10   Study   Study   Ter Config   Study   Tier Config   S RefRESH   FILTER   S 1 SORT APPLIED   MarketPLACE -   All requests -   Tier Config   Study   Tier Config   S Refresh   FILTER   S 1 SORT APPLIED   MarketPLACE -   All requests -   Tier Config   Study   Tier Config   S Refresh   FILTER S 1 Sort APPLIED   II Columns   Rows per page   10   -   11   05/14/2021   12    05/14/2021   12   05/14/2021   12   05/14/2021   12   05/14/2021   12   05/14/2021   12   05/14/2021   12   05/14/2021   12   05/14/2021   12   05/14/2021   12   05/14/2021   12   05/14/2021   12   05/14/2021   12   05/14/2021   12   05/14/2021   13    14   05/14/2021 <td></td> <td></td> <td></td> <td></td> <td></td> <td></td> <td></td> <td></td> <td></td>                                                                                                    |                                                                                                    |                                                                                          |                                                                  |                                                                                                    |                                                                                                    |                                                                     |                                            |                                                     |                                                                             |
| CloudBlue       Config       Pront Street Inc.         CloudBlue       DIRECTORY       REQUESTS         All requests ✓       C REFRESH       ▼ FILTER       1 SORT APPLIED       ■ COLUMNS       Rows per page       10 -       1-2 of 2 <         Request ✓       Tier C       Tier C       CREATED ↓       PRODUCT ↓       MARKETPLACE ↓       ACCOUNT ↓       ASSIGNEE ↓       STATUS ↓         ICR-436-742-200-001       T1       05/14/2021       Tutorial Mark<br>Setup       Coapt-Reinger<br>Ta-205/14/2021       Tutorial Product<br>Tutorial Mark<br>Setup       Coapt-Reinger<br>Ta-205/14/2027       -       Tier setup         ICR-136-142-134-002       T2       05/14/2021       Tutorial Product<br>Prod-05/16/332       Tutorial Mark<br>Ta-2000 0585-7265       -       ● Pending                                                                                                    |                                                                                                    |                                                                                          |                                                                  |                                                                                                    |                                                                                                    |                                                                     | BI                                         | 3                                                   |                                                                             |
| CloudBlue       Ell Tier Config       DIRECTORY       REQUESTS         Tier config       DIRECTORY       REQUESTS         All requests ~       C REFRESH       FILTER       % 1 SORT APPLIED       Im Collumns       Rows per page       10 ~       1-2 of 2 ~         REQUEST ~       TIER ~       C REATED $\checkmark$ PRODUCT ~       MARKETPLACE ~       ACCOUNT ~       ASSIGNEE ~       STATUS ~         Statup       T1       05/14/2021       Tutorial Product<br>(43 AM       FRD 40-516-332       FM Tutorial Mark.<br>MP-38661       Drange County Mar.<br>TA-0000 0585-7285       -       •       Pending                                                                                                    |                                                                                                    | ing and the second state                                                                 | Dialita Dago                                                     | Discut                                                                                                 | f Davies, Maria 20,0,1740                                                                                                    | -                                                                   | B I o                                      | 59<br>nessage                                       |                                                                             |
| CloudBlue       Ell Tier Config       Fort Street Inc.         Tier config       DIRECTORY       REQUEST         All requests ~       C REFRESH       FILTER       \$ 1 SORT APPLIED       Incolumns         REQUEST ~       Tier ~       CREATED ↓       PRODUCT +       MARKETPLACE +       ACCOUNT +       ASSIGNE +       STATUS +         Stup       Stup       T1       05/14/2021       Tutorial Product<br>FRO-040-516-332       MarketPLACE +       ACCOUNT +       ASSIGNE +       STATUS +         Stup       T1       05/14/2021       Tutorial Product<br>FRO-040-516-332       MarketPLACE +       ACCOUNT +       ASSIGNE +       Tier setur         Stup       T1       05/14/2021       Tutorial Product<br>FRO-040-516-332       MarketPLACE +       ACCOUNT +       ASSIGNE +       Tier setur         Stup       T1       05/14/2021       Tutorial Mark-<br>FRO-040-516-332       Chan Market PLACE +       Tier Setur       Tier Setur         Stup       T2       05/14/2021       Tutorial Product<br>FRO-040-516-332       MarketPLACE +       Tier Setur       Tier Setur                                                                                                    | CloudBlue Connect © 2021                                                                                                    | — Ingram Micro Inc. All                                                                  | Rights Rese                                                      | rved. – <u>Privacy</u> i <u>Terms</u> r                                                                | <u>of Service</u> - Version 22.0.1742-g                                                                                                    | 94e01092                                                            | B Z d<br>Write a n                         | <del>3)</del><br>nessage                            |                                                                             |
| CloudBlue       If it config       If it config       If                                                                                                    | CloudBlue Connect © 2021                                                                                                    | – Ingram Micro Inc. All                                                                  | Rights Rese                                                      | rved. – <u>Privacy</u> I <u>Terms (</u>                                                                | <u>of Service</u> - Version 22.0.1742-g                                                                                                    | 94e01092                                                            | B Z d                                      | <b>29</b><br>nessage                                |                                                                             |
| DIRECTORING       DIRECTORING       REQUEST         All requests ~       © REFRESH       ♥ FLITER       % I SORT APPLIED       ■ COLUMNS       Rows per page       10 ·       1-2 of 2 ·       0         REQUEST ~       ITER ~       C REATED ↓       PRODUCT ~       MARKETPLACE ~       ACCOUNT ~       ASSIGNE ~       Status ~         © ISE-436-742-200-001<br>Setup       T1       05/14/2021<br>643 AM       Intofial Product<br>FLOGAB-16-332       Image: FLOGAB-16-16-16-16-16-16-16-16-16-16-16-16-16-                                                                                                    | CloudBlue Connect © 2021                                                                                                    | — Ingram Micro Inc. All                                                                  | Rights Rese                                                      | rved. – <u>Privacy i Terms (</u>                                                                       | <u>of Service</u> - Version 22.0.1742-g                                                                                                    | j4e01092                                                            | B I c                                      | nessage                                             | 1 Straet Inc                                                                |
| All requests v       C REFRESH       V FILTER       N I SORT APPLIED       III COLUMNS       Rows per page       10       0       1-2 of 2         REQUEST v       TIER v       C REATED v       PRODUCT v       MARKETPLACE v       ACCOUNT v       ASSIGNEE v       STATUS v         ICR-436-742-200-001<br>Setup       T1       05/14/2021<br>645 AM       Tutorial Product<br>PRD-640-516-332       ICR-140-16 Mark.<br>MP-38661       DoalpyReinger<br>TA-9247-92172067       -       •       •       • Tiers setup         ICR-136-142-134-002<br>Setup       T2       05/14/2021<br>643 AM       Tutorial Mark.<br>PRD-640-516-332       ICR-14000035-7285<br>PRD-640-516-332       •       •       •       •       •       •       •       •       •       •       •       •       •       •       •       •       •       •       •       •       •       •       •       •       •       •       •       •       •       •       •       •       •       •       •       •       •       •       •       •       •       •       •       •       •       •       •       •       •       •       •       •       •       •       •       •       •       •       •       •       •       <                                                                                                    | CloudBlue Connect ଦ 2021<br>CloudBlue                                                                                                    | – Ingram Micro Inc. All<br>r Config 🗸                                                    | Rights Rese                                                      | rved. – <u>Privacy</u> I <u>Terms (</u>                                                                | <u>of Service</u> - Version 22.0.1742-g                                                                                                    | 94e01092                                                            | B I o<br>Write a n                         | essage<br>Tron<br>Vend                              | t Street Inc.<br>or - Robert Balboa                                         |
| REQUEST         TIER         CREATED         PRODUCT         MARKETPLACE         ACCOUNT         ASSIGNEE         STATUS           TCR-436-742-200-001<br>Setup         T1         6/5/14/2021<br>6.45 AM         Tutorial Product<br>PRD-640-516-332         Tutorial Mark<br>MP-38661         Dooley-Reinger<br>TA-9247-9217.2067         -         •         •         •           TCR-136-142-134-002<br>Setup         T2         05/14/2021         Tutorial Product<br>PRD-640-516-332         Tutorial Mark<br>PRD-640-516-332         Orange County Mar<br>TA-0000-0585-7285         -         •         •         •                                                                                                    | CloudBlue Connect © 2021<br>CloudBlue.<br>Tier config © Direct                                                                                   | – Ingram Micro Inc. All<br>r Config 🖌<br>'ORY REQUESTS                                   | Rights Rese                                                      | rved. – <u>Privacy   Terms (</u>                                                                       | <u>of Service</u> - Version 22.0.1742-g                                                                                                    | 94e01092<br>2 HELP                                                  | B Z o<br>Write an                          | Dessage                                             | t Street Inc.<br>or - Robert Balboa                                         |
| ICR-436-742-200-001<br>Setup         T1         05/14/2021<br>6.45 AM         Iutorial Product<br>PRD-640-516-332         Tutorial Mark         DooleyReinger<br>TA-9247-9217-2067         -         •         •         •         •         •         •         •         •         •         •         •         •         •         •         •         •         •         •         •         •         •         •         •         •         •         •         •         •         •         •         •         •         •         •         •         •         •         •         •         •         •         •         •         •         •         •         •         •         •         •         •         •         •         •         •         •         •         •         •         •         •         •         •         •         •         •         •         •         •         •         •         •         •         •         •         •         •         •         •         •         •         •         •         •         •         •         •         •         •         •         •         •         •         • </td <td>CloudBlue Connect © 2021<br/>CloudBlue: ■III Tie<br/>Tier config © DIRECT<br/>All requests ~ C REFRESH</td> <td>- Ingram Micro Inc. All<br/>r Config ✓<br/>FILTER 1: 1 SC</td> <td>Rights Rese</td> <td>rved. – <u>Privacy</u>   <u>Terms d</u></td> <td><u>of Service</u> - Version 22.0.1742-g</td> <td>94e01092<br/>@ HELP</td> <td>B Z C<br/>Write a n</td> <td>23<br/>nessage<br/>Fron<br/>Vend</td> <td>t Street Inc.<br/>or - Robert Balboa<br/>1–2 of 2</td>                                                                                                    | CloudBlue Connect © 2021<br>CloudBlue: ■III Tie<br>Tier config © DIRECT<br>All requests ~ C REFRESH                                              | - Ingram Micro Inc. All<br>r Config ✓<br>FILTER 1: 1 SC                                  | Rights Rese                                                      | rved. – <u>Privacy</u>   <u>Terms d</u>                                                                | <u>of Service</u> - Version 22.0.1742-g                                                                                                    | 94e01092<br>@ HELP                                                  | B Z C<br>Write a n                         | 23<br>nessage<br>Fron<br>Vend                       | t Street Inc.<br>or - Robert Balboa<br>1–2 of 2                             |
| TCR-136-142-134-002<br>Setup         T2         05/14/2021<br>6.43 AM         Tutorial Product<br>PRD-640-516-332         Tutorial Mark<br>Im MP-38661         Orange County Mar<br>TA-0000-0585-7285         Orange County Mar                                                                                                    | CloudBlue Connect © 2021<br>CloudBlue<br>Tier config © DIRECT<br>All requests ~ C REFRESH<br>REQUEST ~                                           | − Ingram Micro Inc. All<br>r Config ✓<br>TORY REQUESTS<br>▼ FILTER 1, 1 SC<br>TIER ▼ 1 1 | Rights Rese<br>PRT APPLIED<br>GREATED ↓                          | rved. – <u>Privacy   Terms r</u><br>III COLUMNS<br>PRODUCT ~                                           | of Service - Version 22.0.1742-g                                                                                                    | o4e01092<br>PHELP<br>ACCOUNT ~                                      | B I C<br>Write a n                         | ED<br>hessage<br>From<br>Vend<br>page 10 -<br>NEE - | t Street Inc.<br>or - Robert Balboa<br>1–2 of 2<br>STATUS -                 |
|                                                                                                    | CloudBlue Connect © 2021<br>CloudBlue: Lill Tie<br>Tier config © DIRECT<br>All requests ~ C REFRESH<br>REQUEST ~<br>ICR-436-742-200-001<br>Setup | - Ingram Micro Inc. All<br>r Config<br>TORY REQUESTS<br>FILTER 1: 1 SC<br>TIER + C<br>TI | Rights Rese<br>DRT APPLIED<br>CREATED ↓<br>05/14/2021<br>6.45 AM | rved. – <u>Privacy</u>   <u>Terms o</u><br>COLUMNS<br>PRODUCT ~<br>Tutorial Product<br>PRD-640-516-332 | of Service       - Version 22.0.1742-g         MARKETPLACE       •         MARKETPLACE       •         MARKETPLACE       •         MARKETPLACE       • | 4e01092<br>HELP<br>ACCOUNT ~<br>Dooley-Reinger<br>TA-9247-9217-2067 | B I of<br>Write and<br>Rows per J<br>Assio | Ponessage  From Page 10 - NEE -                     | t Street Inc.<br>or - Robert Balboa<br>1–2 of 2<br>STATUS V<br>G Tiers setu |

×

loudBlue Connect © 2021 — Ingram Micro Inc. All Rights Reserved. — <u>Privacy | Terms of Service</u> - Version 22.0.1834-g8812edb

Once your T2-level request is successfully approved, your tier request switches from the *Tiers Setup* state to the *Pending* status. Thereafter, the system enables Vendors to process required T1-level request.

×

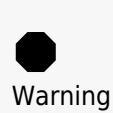

In case T2-level request is rejected, it is impossible to approve T1-level request. Therefore, it is necessary to create a tier configuration and tier requests once again. Note that the system also allows Vendors and Distributors to reject request in the *Tier Setup* state.